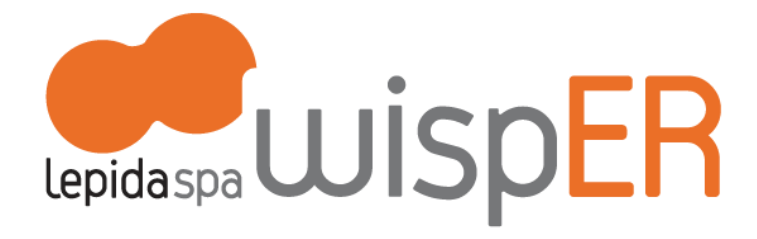

Istruzioni per navigare wireless sulla rete Lepida attraverso FedERa e l'access point WispER

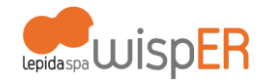

#### PREREQUISITI: CREDENZIALI FEDERA

Per navigare wireless sulla rete Lepida l'utente deve essere in possesso di credenziali FedERa con livello di affidabilità medio (B).

Le credenziali possono essere già state richieste dall'utente presso il Comune di residenza, oppure, nel caso il proprio Comune non sia ancora federato, presso la Provincia di appartenenza, oppure presso il gestore generico FedERa.

Un profilo di livello basso (C) potrà essere incrementato secondo quanto meglio descritto nel punto 2.4.

Qualora l'utente non sia ancora in possesso di credenziali FedERa potrà richiederle secondo quanto meglio descritto nel punto 2.

#### **1. AUTENTICAZIONE**

#### 1.1

Apri la sezione relativa alle impostazioni di rete wireless del tuo computer, tablet o smartphone. Seleziona l'AccessPoint WispER e clicca il bottone "Login con FedERa".

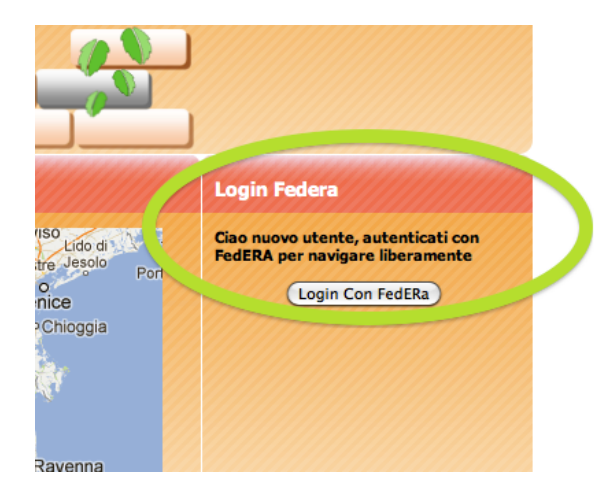

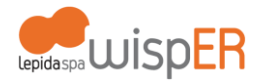

# 1.2

Individua il tuo gestore di credenziali nella lista a tendina. Il gestore di credenziali è l'Ente presso cui hai già registrato il tuo profilo.

| Sistema FedERa<br>Sistema di autenticazione                |     |
|------------------------------------------------------------|-----|
| Scegli il tuo gestore di credenziali Hai bisogno di aiuto? |     |
| wisper  Seleziona Ricorda la scelta per questa sessione    |     |
| Oppure accedi direttamente usando una smartcard            |     |
|                                                            | FAQ |

## 1.3

Inserisci le tue credenziali FedERa: username o codice fiscale, password.

| Lepidaspa FedERa                                                  | Sistema FedERa<br>Sistema di autenticazione<br>wisper | 🦰 lepidaspa |
|-------------------------------------------------------------------|-------------------------------------------------------|-------------|
| Username/password One-time password                               | Smart card                                            |             |
| Username o codice fiscale: Password: Hai dimenticato la password? | Inserimento credenziali di accesso                    |             |
|                                                                   |                                                       | FAQ         |

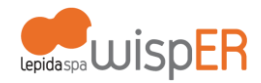

#### 2. REGISTRAZIONE A FEDERA CON LIVELLO DI AFFIDABILITA' ADEGUATO

### 2.1

Vai su http://federa.lepida.it e scegli WispER come gestore di credenziali
(l'ultima selezione in fondo alla lista).

| Lepidaspa FedERa | Sistema FedERa<br>Gestione Identità dig                                                                                               | itali                   | <u>Home Page   Login</u> |
|------------------|----------------------------------------------------------------------------------------------------|-------------------------|--------------------------|
|                  | Hai già un'utenza FedERa? <u>Accedi</u><br>Oppure registrati presso uno dei gestori di credenzial<br><u>B4A</u><br>Comune di Agazzano | i presenti sul sistema: |                          |
|                  | Comune di Albinea<br>Comune di Alseno                                                                                                 |                         |                          |
|                  | Comune di Anzola dell'Emilia<br>Comune di Argelato                                                                                    |                         |                          |
|                  | Comune di Argenta<br>Comune di Bagno di Romagna<br>Comune di Baiso                                                                    |                         |                          |
|                  | <u>Comune di Bardi</u><br>Comune di Baricella                                                                                         |                         |                          |
|                  | <u>Comune di Bazzano</u>                                                                                                    |                         |                          |

## 2.2

Registrati compilando i dati obbligatori indicati da \* (asterisco); ricorda di inserire il tuo numero di cellulare: ti servirà in seguito. Scegli una password temporanea, dovrai cambiarla al termine della procedura.

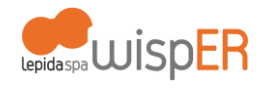

| Account                    |                                                                  |  |
|----------------------------|------------------------------------------------------------------|--|
| Account                    |                                                                  |  |
| Username *                 |                                                                  |  |
|                            | Minimo 6 caratteri e solo lettere, numeri e i<br>simboli _ , -   |  |
| Email *                    |                                                                  |  |
|                            | Non deve essere un indirizzo di Posta Elettronica<br>Certificata |  |
| Conferma email *           |                                                                  |  |
| Password *                 |                                                                  |  |
|                            | La lunghezza minima della password è 6<br>caratteri.             |  |
| Conferma Password *        |                                                                  |  |
| Domanda recupero           |                                                                  |  |
| password *                 |                                                                  |  |
| Risposta recupero password |                                                                  |  |
| *                          |                                                                  |  |
| Informazioni Anagrafiche   |                                                                  |  |
| Nome *                     |                                                                  |  |
| Cognome *                  |                                                                  |  |
| Sesso *                    |                                                                  |  |
| Data di nascita *          | Inserire la data nel formato gg/mm/aaaa                          |  |
| Luogo di nascita *         |                                                                  |  |
|                            | Comune per nati in Italia, nazione per nati<br>all'estero        |  |
|                            |                                                                  |  |

Al termine visualizzerai il riepilogo dei dati inseriti.

| Lepidaspa FedEF         | Ra Sister<br>Gestione        | ma FedERa<br>Identità digitali<br>wisper | ciao <u>Nome Cognome</u> ! |
|-------------------------|------------------------------|------------------------------------------|----------------------------|
| Modifica password       |                              |                                          |                            |
| Incrementa affidabilità | Account                      |                                          |                            |
|                         | Username                     | wisprova                                 |                            |
|                         | Email                        | nome.cognome@lepida.it                   |                            |
|                         | Domanda recupero<br>password | password                                 |                            |
|                         | Livello di affidabilità      | Basso                                    |                            |
|                         | Livello di policy password   | Basso                                    |                            |
|                         | Informazioni Anagrafiche     |                                          |                            |
|                         | Nome                         | Nome                                     |                            |
|                         | Cognome                      | Cognome                                  |                            |
|                         | Sesso                        | M                                        |                            |
|                         | Data di nascita              | 29/10/1967                               |                            |
|                         | Luogo di nascita             | Ravenna, <mark>Raven</mark> na, Italia   |                            |
|                         | Codice fiscale               | CGNNMO67R29H199K                         |                            |
|                         | Altre informazioni           |                                          |                            |
|                         | Cellulare                    | 3333333333                               |                            |

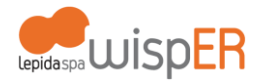

## 2.3

Accetta una prima volta l'informativa per la privacy. Completata la registrazione sarà visualizzata la seguente schermata.

| LepidaspaFedERa         | Sistema FedERa<br>Gestione Identità digitali<br>wisper                                                                                      | Ciao <u>Nome Cognome</u> !                               |
|-------------------------|----------------------------------------------------------------------------------------------------|----------------------------------------------------------|
| Regi<br>Abbi<br>pror    | strazione completa<br>amo inviato una email all'indirizzo <b>nome.cognom</b><br>remoria con le sue credenziali e le istruzioni per completa | <b>e@lepida.it</b> contenente un<br>are la registrazione |
| Privacy   Accessibilità |                                                                                                    | FAQ   Assistenza utent                                   |

### 2.4

Per incrementare l'affidabilità al livello medio (B), indispensabile per navigare con WispER, è necessario accedere al tuo profilo su <u>http://federa.lepida.it</u>

Il bottone di Login si trova in alto a destra: seleziona il tuo gestore di credenziali e continua nella procedura di autenticazione compilando con le tue credenziali (username o codice fiscale, password).

Al tuo primo accesso comparirà un'informativa per la privacy per il Trattamento dati che ti chiediamo di accettare cliccando su "Conferma presa visione".

#### 2.5

Nella pagina che si aprirà automaticamente scegli "Incrementa affidabilità" nel menu a sinistra. Nella nuova pagina scegli la modalità di incremento "ricevi un sms": nel campo di inserimento troverai il numero da te indicato in precedenza, oppure – se non lo avevi inserito – lo potrai fare adesso. Clicca su "Invia l'SMS".

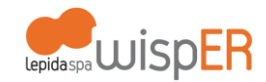

| Modifica password         |                                                                                                    |
|---------------------------|----------------------------------------------------------------------------------------------------|
| 🦨 Incrementa affidabilità | Alcuni dei servizi richiedono che l'utente si sia identificato.                                                                                                    |
|                           | hai diverse possibilita, scegli quella che preferisci.                                                                                                    |
|                           | Per maggiori dettagli sull'incremento affidabilità <u>consulta la guida online</u> .                                                                                                    |
|                           | Identificati de visu                                                                                                    |
|                           | Recati presso lo sportello del gestore di credenziali <b>wisper</b> in <b>viale Aldo Moro 64</b> con un documento di identità. Un<br>operatore provvederà ad identificarti.                                         |
|                           | Invia un fax                                                                                                    |
|                           | Spedisci un fax con la <u>documentazione da scaricare</u> firmata e un tuo documento d'identità al numero<br>0519525156. Un operatore processerà la tua richiesta e riceverai una mail ad identificazione avvenuta. |
|                           | Identificati con smart card                                                                                                    |
|                           | Se possiedi una smartcard (carta di identità elettronica o carta nazionale dei servizi) <mark>puoi utilizzarla per</mark><br><mark>identificarti</mark>                                                             |
|                           | Ricevi un sms                                                                                                    |
|                           |                                                                                                    |
|                           | Ricevi un sms al numero di cellulare <b>33333333333</b><br>NB: Il livello di affidabilità che otterrai sarà medio                                                                                                   |
|                           |                                                                                                    |

#### 2.6

Verrai reindirizzato alla pagina seguente: clicca sul link "Inserisci il PIN..."

| Lepidaspa FedER                                                        | Sistema FedERa<br>Gestione Identità digitali<br>wisper                                                                                                    | epidaspa                                                                                 |
|------------------------------------------------------------------------|----------------------------------------------------------------------------------------------------|------------------------------------------------------------------------------------------|
| <ul> <li>Modifica password</li> <li>Incrementa affidabilità</li> </ul> | La tua richiesta di incremento del livello di affidabi<br>con SIM/USIM è stata inoltrata correttamente. <u>Inse</u><br><u>sul tuo cellulare e potrai completare il processo</u><br><u>affidabilità</u> | lità tramite identificazione<br>erisci il PIN che riceverai<br>di upgrade del livello di |
|                                                                        | Esci                                                                                                    |                                                                                          |
| Privacy   Accessibilità                                                |                                                                                                    | FAQ   Assistenza uten                                                                    |

Riceverai sul tuo telefono un messaggio dal mittente "3358047136" contenente un codice PIN.

Inserisci il codice PIN nella pagina a cui sei stato indirizzato seguendo il link precedente

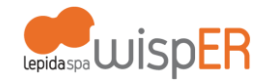

| Lepidaspa FedER                                                                      | o Sistema FedERa<br>Gestione Identità digitali<br>wisper                    | Ciao <u>Nome Cognome</u> ! |
|--------------------------------------------------------------------------------------|-----------------------------------------------------------------------------|----------------------------|
| <ul> <li><u>Modifica password</u></li> <li><u>Incrementa affidabilità</u></li> </ul> | Conferma upgrade con S<br>Codice di attivazione:<br>ffe1cr24<br>Esci Avanti | 5IM/USIM                   |
| Privacy   Accessibilità                                                              |                                                                             | FAQ   Assistenza utenti    |

Il sistema confermerà l'esito positivo dell'operazione

| Lepida spa FedERa                                   | Sistema FedERa<br>Gestione Identità digitali<br>Federa                                 | Ciao <u>Nome Cognome</u> !<br>epidaspa      |
|-----------------------------------------------------|----------------------------------------------------------------------------------------|---------------------------------------------|
| <u>Modifica password</u><br>Incrementa affidabilità | <b>B</b> La tua richiesta di incremento del livello di affidabilità a<br>con successo! | il livello di <b>classe B</b> è stata evasa |
| Privacy   <u>Accessibilità</u>                      | ESCI                                                                                   | EAQ   Assistenza utenti                     |

## 2.7

A questo punto devi chiudere il browser (non basta chiudere la scheda) e procedere con la nuova autenticazione come indicato al punto 1. Al primo accesso ti sarà imposto un cambio della password a seguito dell'incremento affidabilità. Una volta cambiata la password potrai navigare liberamente.